## **Viewing Transcript/Print Certificate**

- 1. Once logged into K@TE, click *Learning* on the menu bar.
- 2. Select View Your Transcript.
- 3. By default, only active classes are shown. To see completed classes, locate the Active button.

|                                                                                                    | Search                                                                                             |
|----------------------------------------------------------------------------------------------------|----------------------------------------------------------------------------------------------------|
| Kome Learning Reports ILT Content Admin Certification E-Commerce<br>In Friday, July 30, 2021 from 7.08 PM COT to Esturday, July 31, 2021 at 1.30 AM COT, your pertail will be briefly unevailable due to a software update. | o                                                                                                  |
| Bio * Transcript User Record *                                                                                                    | anny Q                                                                                             |
| Search Results (0)                                                                                                    |                                                                                                    |
| ¢ornerstone                                                                                                    | overred by Comerstone OnDemand, Inc. 602000-2021<br>All Rights Reserved. Terms - Privacy - Cookies |

- 4. Click on the Active button, it will open a drop-down menu.
- 5. Select Completed.

| Municipal Technical Advisory Service                                                                       | 2 |
|----------------------------------------------------------------------------------------------------|---|
| Home Learning Reports ILT Content Admin Certification E-Commerce                                           |   |
| Bio * Transcript User Record *                                                                             |   |
| Active *     By Due Date *     All Types *       V     Active       Completed       Archived       Removed |   |
| Cornerstone Ordenand, Inc. 6000-0001<br>Al Fights Reserved. Terms - Privacy - Cooless                      |   |

6. A list is now displayed with all your completed classes.

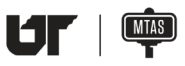

Municipal Technical Advisory Service

|                                                                                                    | Search                 | a 🗖 e  |
|----------------------------------------------------------------------------------------------------|------------------------|--------|
| ne Learning Reports ILT Content Admin Certification E-Commerce                                                                                     |                        |        |
| riday, July 30, 2021 from 7:30 PM CDT to Saturday, July 31, 2021 at 1:30 AM CDT, your portal will be briefly unavailable due to a software update. |                        |        |
| Bio - Transcript User Record -                                                                                                    |                        |        |
|                                                                                                    |                        |        |
| Transcript:                                                                                                    |                        | ſ      |
| Use the transcript to manage all active and completed training.                                                                                    |                        | ,<br>, |
|                                                                                                    |                        |        |
| Completed  By Completion Date  All Types                                                                                                    | Search for training O, |        |
| Search Results (52)                                                                                                    |                        |        |
| 2021 Business Tax Administration Update (Starts 7/27/2021 8:30 AM)<br>Completed: 7/27/2021 Batate: Completed                                       | View Completi 👻        |        |

- 7. If you wish to print your certificate of completion, locate the *View Completion* button, the right of the class title.
- 8. A drop-down menu will open.

|                                                                                                    | Search Q                                             |
|----------------------------------------------------------------------------------------------------|------------------------------------------------------|
| ome Learning Reports ILT Content Admin Certification E-Commerce                                                                                                    |                                                      |
| n Pródzy, July 30, 2221 from 7.35 PM CDT to Staturdzy, July 31, 2221 at 1.30 AM CDT, your portal will be brinfly unavailable due to a software update. Bio  Transcript User Record |                                                      |
|                                                                                                    |                                                      |
| Completed * By Completion Date * All Types * Search free Search free Search (\$2)                                                                                                  | e training Q                                         |
| 2021 Business Tax Administration Update (Starts 7/27/2021 8:30 AM)<br>Completed: 7/27/2021 Status: Completed                                                                       | View Completi  View Completion Page View Continue    |
|                                                                                                    | View Training Details<br>Move to Archived Transcript |

- 9. Select View Certificate.
- 10. A new window will open with the certificate.

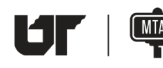